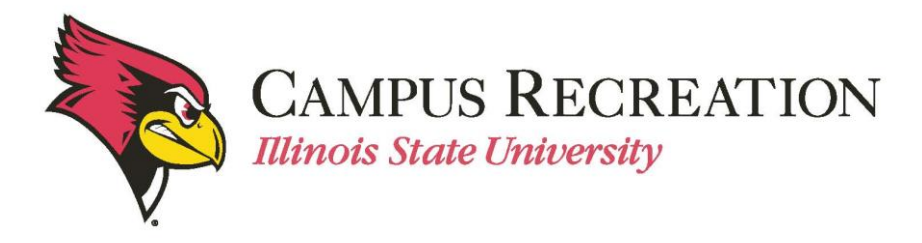

# How to Create a Team in IMLeagues:

- 1. Log in to IMLeagues
  - This is the participant homepage, "IMLeagues Locker"
- 2. Click the green button saying "**Register**" on top of the page

| Get In The Game!                                             |
|--------------------------------------------------------------|
| It looks like you aren't on any active teams, that's no fun! |
| Register                                                     |

• This page is the Illinois State University Intramural Sports homepage within IMLeagues

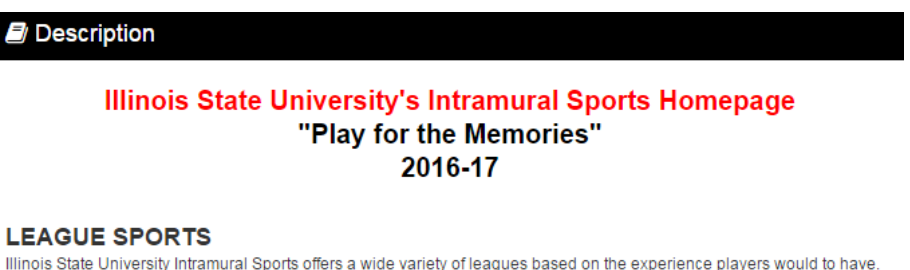

Illinois State University Intramural Sports offers a wide variety of leagues based on the experience player Some sports will offer a variance in skill level. These will be identified as "competitive" and "recreational".

#### SKILL LEVELS

<u>Competitive</u> – Designed for the sport enthusiasts who wish to apply skills in a competitive environment at a high level in pursuit of a championship. The winning team of this league will receive a coveted championship t-shirt.

<u>Recreational</u> – Designed for players seeking a purely recreational experience. Participants will experience a leisure setting where social and fitness benefits are desired over competition.

#### TOURNAMENTS

One day competitive events that include round robin play followed by a single elimination tournament. In order to qualify for the single elimination tournament, individuals/teams must obtain an average sportsmanship rating of at least 3.0 and have no forfeited games.

DIVISIONS Divisions refer to the grouping of teams that will play each other during round robin play. Divisions are designated by a day

and time slot.

• All sport offerings for the current semester/year can be found here

### 3. Scroll down to the desired sport

| •             | Flag Football                               |          | Registration                                                           | Season          |
|---------------|---------------------------------------------|----------|------------------------------------------------------------------------|-----------------|
|               | CoRec<br>Payment: \$50.00 Team              | Upcoming | Aug 21 Midnight - Aug 31 11:59PM<br>Join Teams Until:09/29/16 Midnight | Sep 12 - Sep 29 |
| Flag Football | Men's Competitive<br>Payment: \$50.00 Team  | Upcoming | Aug 21 Midnight - Aug 31 11:59PM<br>Join Teams Until:09/29/16 Midnight | Sep 12 - Sep 29 |
|               | Men's Recreational<br>Payment: \$50.00 Team | Upcoming | Aug 21 Midnight - Aug 31 11:59PM<br>Join Teams Until:09/29/16 Midnight | Sep 12 - Sep 29 |
|               | Women<br>Payment: \$50.00 Team              | Upcoming | Aug 21 Midnight - Aug 31 11:59PM<br>Join Teams Until:09/29/16 Midnight | Sep 12 - Sep 29 |

- Sports will first be sorted by registration date (upcoming reg. or open reg.) then alphabetically
- 4. Click sport name/photo, (ex. "Flag Football")
  - This will bring the participant to the sport page
- 5. Click desired league for sign up, (ex. "CoRec")
  - Other Examples include Men Comp. /Men's or Women's Rec. /etc.

| League Description                                                                                                    |         |
|----------------------------------------------------------------------------------------------------|---------|
| LEAGUE SPORTS<br>Illinois State University Intramural Sports offers a wide variety of leagues based on the experience players would to have.<br>ome sports will offer a variance in skill level. These will be identified as "competitive" and "recreational". | s       |
| SKILL LEVELS<br><u>Competitive</u> – Designed for the sport enthusiasts who wish to apply skills in a competitive environment at a<br>high level in pursuit of a championship. The winning team of this league will receive a coveted championsh<br>p t-shirt. | a<br>hi |
| <u>Recreational</u> – Designed for players seeking a purely recreational experience. Participants will experienc<br>a leisure setting where social and fitness benefits are desired over competition.                                                          | e       |
| DIVISIONS<br>Divisions refer to the grouping of teams that will play each other during round robin play. Divisions are designated by a dat<br>and time slot.                                                                                                   | iy      |
| PAYMENT<br>Click Here                                                                                                    |         |

6. Find your desired division (day/time offering)

| 01) Mon. 6:00PM Unlocked 0 of 4 Teams          |                |                      |  |  |
|------------------------------------------------|----------------|----------------------|--|--|
| + Create Team                                  |                | 🛓 Join As Free Agent |  |  |
|                                                | $(\dot{\sim})$ |                      |  |  |
|                                                | No Teams Yet.  |                      |  |  |
|                                                |                |                      |  |  |
| O2) Tues. 4:30PM Unlocked 0 of                 | of 4 Teams     |                      |  |  |
| O2) Tues. 4:30PM Unlocked 0 of     Create Team | of 4 Teams     | Loin As Free Agent   |  |  |
| O2) Tues. 4:30PM Unlocked 0 o Create Team      | of 4 Teams     | Join As Free Agent   |  |  |

7. Click the green "Create Team" button

| + Create Team |
|---------------|
|---------------|

### 8. Complete the form in the "IMLeagues Create New Team" screen

• Notice the red warning

| Create New Team                             |                                                                                                    | Printable View |
|---------------------------------------------|----------------------------------------------------------------------------------------------------|----------------|
| Warning! This team is the team fee before y | s being created in the Waitlist division, you must have 7 team member<br>you can move out of the Waitlist division. | rs and pay     |
| Team Name:                                  |                                                                                                    |                |
| Please Enter Student ID:                    |                                                                                                    |                |

- Team Logo (Optional)
  - Use search field to find photo
  - OR upload own image
  - Remember to click the check box stating, "I certify that I have the right to distribute these photos and they do not violate the IMLeagues <u>Terms and</u> <u>conditions.</u>"

I certify that I have the right to distribute these photos and they do not violate the IMLeagues Terms and conditions.

- Auto Accept Members (Optional- NOT RECOMMENDED)
  - When "Auto Accept Members" is enabled, members that request to join your team will be automatically added to team's roster
  - If the captain has specific people in mind to build a roster, we recommend leaving this box unchecked.
- Looking for Free Agents (Optional)
  - This feature lets individual players see that you are looking for extra players to play on your team.
  - If you are in need of additional players, this is a great way to help build your roster.
- Phone Number (Required)/Text Message Updates (Optional)
  - Captain's phone numbers are required for Intramural Sports contact lists.
  - Captains can get text updates for captain meeting reminders, weather cancelations, etc.
  - Enter mobile phone number
  - Select carrier from drop down menu (optional)
  - Click check box "Allow updates to be sent via text message" (optional)

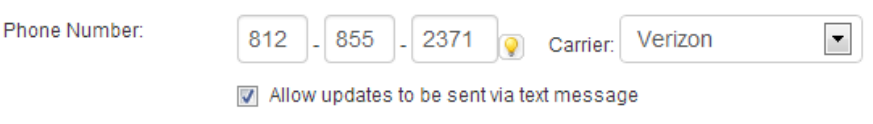

- Division Preferences (Optional Recommended)
  - o Teams may select their preference of the divisions in which they may be slotted
  - Once your team has paid and has met the minimum player requirement, your team will automatically be slotted into a division based on your preferences

| Division Preferences: | #1      | 1) Tue/Thu 6:15PM | × |
|-----------------------|---------|-------------------|---|
| Division relefences.  | #2 Sele | ect Division 🔻    |   |

• Finally, click the Blue "Create Team" button

## Create Team

 Remember that teams remain on the waitlist until the roster minimum is met, payment is received, and the captain "slots" the team into the night of the week and time desired. 9. Participant is automatically taken to the "Team Homepage"

| Home 🚺 Illinois State University 🗸                                          |                                                   | <b>m</b> t                             | Search for           | r Anything Q MB Michael |
|-----------------------------------------------------------------------------|---------------------------------------------------|----------------------------------------|----------------------|-------------------------|
| Recbirds                                                                    | ball <del>▼</del> / CoRec <del>▼</del> / Waitiisi | t <del>▼</del> / Recbirds <del>▼</del> |                      | Team Options -          |
| Flag Football                                                               | 🖀 Home 🛗 Sched                                    | ule 🖀 Team Roster (1)                  | 🛱 Admin 👻            | 🚨 Captain 👻             |
|                                                                             | A en al a gala a gala a                           |                                        |                      | Admin Dash 🕁            |
|                                                                             |                                                   |                                        |                      |                         |
| Recbirds Team Options -                                                     | You must                                          | t have 7 team members and p            | ay the team fee to j | join a division.        |
| Regular Season Dates<br>Sep 12 <sup>th</sup> '16 - Sep 29 <sup>th</sup> '16 |                                                   |                                        |                      |                         |
| O Join Teams                                                                |                                                   | Payment Required!                      | Instructions         |                         |
| Roster                                                                      | 🗐 About Recbirds                                  |                                        |                      | ✓ Edit                  |
| Required: 7 Total: 1 (0F-1M)                                                |                                                   | Nothing post                           | ed yet               |                         |
|                                                                             | Overall CoRec Ra                                  | ankings                                |                      |                         |
|                                                                             | POINTS PER GAME                                   | POINTS AGAINST                         | STREAK               | TOP PLAYER              |
|                                                                             |                                                   | 0                                      |                      | No MVP                  |
|                                                                             | Overall                                           | Overall                                | Overall              | Overall                 |

Next Step:

• How to Invite Team Members

If you are having difficulties, please direct questions to intramuralsports@illinoisstate.edu